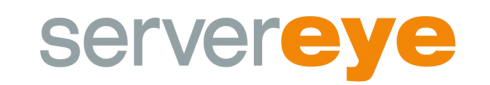

# Eigener PowerShell Benutzer für Sensoren (Exchange)

Normalerweise ist der beste/einfachste Weg zur Nutzung einer **Remote-PowerShell** für Server-Eye der **Domänenadministrator**. Hierdurch sind **alle Berechtigungen** schon gesetzt und es sollte zu keinem Problem kommen. Wollen Sie aber einen **einfachen Benutzer** für die PowerShell Nutzung anlegen, gibt es hier eine **Basis-Anleitung** zur Erstellung.

Als Beispiel nehmen wir den **Exchange Gesundheit** Sensor, wo die Notwendigkeit der Eingabe von Nutzerdaten am häufigsten auftreten wird (ab 2013). Dabei unterteilt die folgende Anleitung den Prozess in mehrere Schritte die hier zur Übersichtlichkeit aufgelistet sind:

- Voraussetzungen für Exchange
- PowerShell Berechtigungen am Endpoint
- Spezielle WMI Berechtigungen
- Dienstberechtigungen
- Testlauf

### Schritt 1 – Voraussetzungen für Exchange

Anfänglich muss für die **Exchange Sensoren** noch folgende **Gruppenzugehörigkeit** hinzugefügt werden, damit eine Berechtigung zur Verwaltung vorliegt. Die Gruppe ist "**Organization Management**"

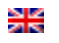

| Eig                           | genschaften vo        | on Test test           | t. L     | ? X          | Beschi<br>Admir |
|-------------------------------|-----------------------|------------------------|----------|--------------|-----------------|
| Objekt S                      | icherheit             | Umaebuna               | Sat      | unden        | Alle Be         |
| Remoteüberwachung             | Remotedesktopdie      | enste-Profil C         | COM+ Att | ribut-Editor | Alle Ar         |
| Allgemein Adresse             | Konto Profil          | Rufnum                 | merm Or  | ganisation   | Alle De         |
| Veröffentlichte Zertifikat    | e Mitglied von        | Kennwortrep            | likation | Einwählen    | Alle G          |
| Mitglied von:                 |                       |                        |          |              |                 |
| Name                          | Active Directory-Do   | mänendienste-          | Ordner   |              | Vordet          |
| Domänen-Benutzer              | lab.server-eye.local  | /Users<br>/Puiltin     |          |              | KLAdr           |
| Remotedesktopb                | lab.server-eye.local  | / Dulluri              |          |              | Benut:          |
|                               |                       |                        |          |              | Mitgli          |
|                               | Gruppe                | n auswähle             | en       |              | ×               |
| Objekttyp:                    |                       |                        |          |              |                 |
| Gruppen oder Integrier        | te Sicherheitsprinzip | bale                   |          | Objektty     | pen             |
| Suchpfad:                     |                       |                        |          | _            |                 |
| lab.server-eye.local          |                       |                        |          | Pfade        | e               |
| <u>G</u> eben Sie die zu verw | endenden Objektna     | men ein ( <u>Beisp</u> | iele):   |              |                 |
| Organization Manager          | nent                  |                        |          | Namen übe    | erprüfen        |
|                               |                       |                        |          |              |                 |
| J                             |                       |                        |          |              |                 |
| Erweitert                     |                       |                        | ОК       | Abbred       | hen             |
|                               |                       |                        |          |              |                 |
|                               |                       |                        |          |              |                 |
| 0                             | Abbreche              | n Üheme                | hmen     | Hilfe        |                 |
| 01                            | - Abbieche            |                        |          | 11110        |                 |

Denn fehlt diese, kann es später bei der Anmeldung zum Fehler "Benutzer xyz ist keiner Verwaltungsrolle zugewiesen" kommen.

# Schritt 2 – PowerShell Berechtigungen am Endpoint

Diese Änderungen müssen auf dem System durchgeführt werden, wohin eine Verbindung aufgebaut werden soll. Starten Sie dazu die **PowerShell als Administrator** und geben Sie folgenden Befehl ein:

• Set-PSSessionConfiguration -Name Microsoft.PowerShell -ShowSecurityDescriptorUI -Force

|                                                          | Administrator: Windows PowerShell                                      |
|----------------------------------------------------------|------------------------------------------------------------------------|
| Windows PowerShell<br>Copyright (C) 2014 Microsoft Corpo | ration. Alle Rechte vorbehalten.                                       |
| PS C:\Users\Administrator.LAB> Set                       | -PSSessionConfiguration -Name Microsoft.PowerShell -ShowSecurityD      |
|                                                          | · · · · · · · · · · · · · · · · · · ·                                  |
|                                                          |                                                                        |
|                                                          | 👃 Berechtigungen für "http://schemas.microsof 💌                        |
|                                                          | http://schemas.microsoft.com/powershell/Microsoft.PowerShell           |
|                                                          | Gruppen- oder Benutzemamen:                                            |
|                                                          | Administratoren (EXCHANGE\Administratoren)                             |
|                                                          | Remoteverwaltungsbenutzer (EXCHANGE\Remoteverwaltu                     |
|                                                          |                                                                        |
|                                                          |                                                                        |
|                                                          |                                                                        |
|                                                          | Hinzufürgen                                                            |
|                                                          | Berechtigungen für "Administratoren"                                   |
|                                                          | Zulassen Verweigem                                                     |
|                                                          | Vollzugriff(All Operations)                                            |
|                                                          | Lesen (Get,Enumerate,Subscribe)                                        |
|                                                          | Ausführen (Invoke)                                                     |
|                                                          | Spezielle Berechtigungen                                               |
|                                                          | Klicken Sie auf "Erweitert", um spezielle<br>Berechtigungen anzuzeigen |
|                                                          |                                                                        |
|                                                          |                                                                        |
|                                                          | OK Abbrechen Übernehmen                                                |
|                                                          |                                                                        |
|                                                          |                                                                        |

Dabei müssen Sie explizit die Berechtigungen "Lesen" und "Ausführen" vergeben.

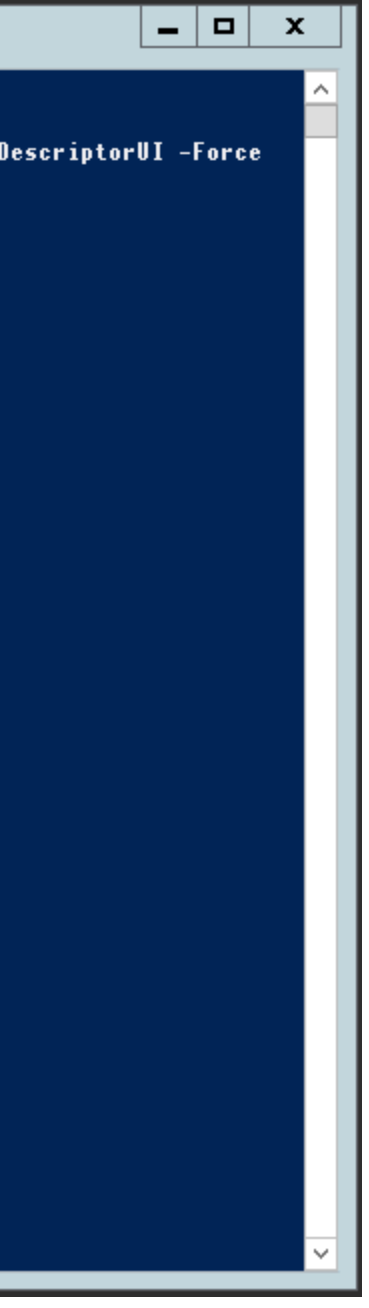

| o://schemas.microsoft.com/pov    | vershell/Microsoft.F | owerShell    | _ |
|----------------------------------|----------------------|--------------|---|
| ruppen-oder Benutzemamen:        |                      |              |   |
| 👗 Test test. (testlab@lab.serve  | er-eye.local)        |              |   |
| Administratoren (EXCHANG         | E\Administratoren)   |              |   |
| 🔏 Remoteverwaltungsbenutze       | r (EXCHANGE\Rei      | noteverwaltu |   |
|                                  |                      |              |   |
|                                  |                      |              |   |
|                                  |                      |              |   |
|                                  | Hinzufügen           | Entfemen     |   |
|                                  | · ····zərəğeri       |              |   |
| erechtigungen für "Test test."   | Zulassen             | Verweigem    |   |
| Vollzugriff(All Operations)      |                      |              |   |
| Lesen (Get,Enumerate,Subscri     | be) 🗸                |              |   |
| Schreiben (Put,Delete,Create)    |                      |              |   |
| Ausführen (Invoke)               | $\checkmark$         |              |   |
| Spezielle Berechtigungen         |                      |              |   |
| icken Sie auf "Erweitert", um sp | bezielle 👘           | <b>F</b>     |   |
| rechtigungen anzuzeigen          |                      | Erweitert    |   |

Bei weiteren Fragen hierzu können Sie auch den Blog Artikel von Microsoft nutzen.

# Schritt 3 – WMI Berechtigungen

Da viele Zugriffe in der PowerShell intern auf die WMI zurückgreifen, sollten hier gleich die korrekten Berechtigungen berücksichtigt werden.

Öffnen Sie dazu die Computerverwaltung auf dem System (compmgmt.msc). Unter dem Punkt "Lokale Benutzer und Gruppen" wählen Sie unter Gruppen die Eigenschaften von "Leistungsprotokollbenutzer".

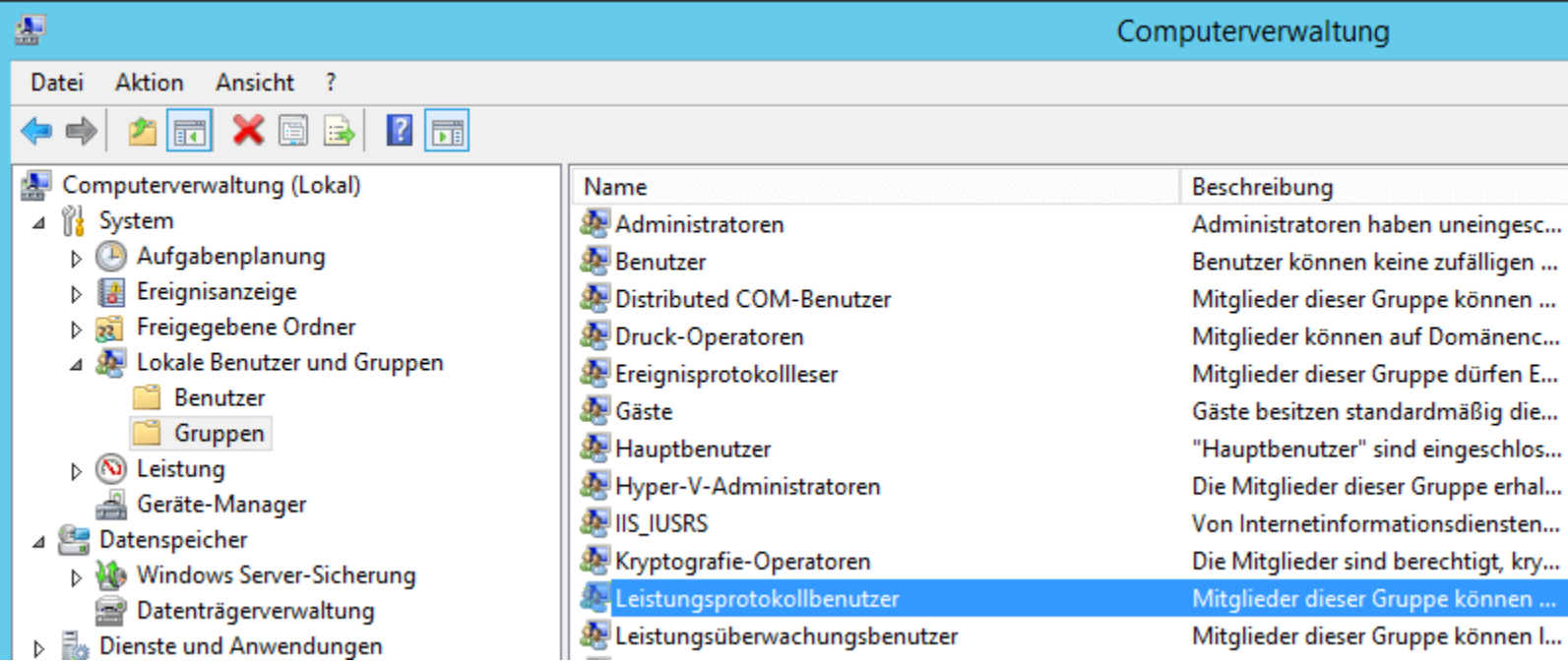

Fügen Sie hier ihren Benutzer hinzu um die Berechtigung zu setzen.

| Eigenschaften | von Leistungsprotokollbenutzer 🛛 ? 🗙                                                                             |
|---------------|----------------------------------------------------------------------------------------------------|
| Allgemein     |                                                                                                    |
| Leistun       | gsprotokollbenutzer                                                                                              |
| Beschreibung: | Mitglieder dieser Gruppe können die Protokollierung von<br>Leistungsindikatoren planen, Traceanbieter aktivieren |
| Mitglieder:   |                                                                                                    |
| CAB\testlab   | testlab@lab.server-eye.local)                                                                                    |
| Hinzufügen    | Änderungen der Gruppenmitgliedschaft<br>des Benutzers werden erst bei der<br>nächsten Anmeldung wirksam.         |
|               | OK Abbrechen Übernehmen Hilfe                                                                                    |

Danach ist es notwendig unter WMI-Steuerung die Dienste und Anwendungen anzupassen. Folgendes Element interessiert uns, CIMV2. Gegebenfalls kann es je nach Anwendungszweck notwendig sein auch bei anderen Namespaces Berechtigungen

durchzuführen. Die notwendigen Einstellungen finden Sie auf CIMV2 unter dem Punkt Sicherheit ->Erweitert.

|                                                                                                    | Computerveneeitung                                                                                                    | Investorie Scho                                                                | ntethelastelaspe for CMV2" - M M                                                                                                    |
|----------------------------------------------------------------------------------------------------|----------------------------------------------------------------------------------------------------|--------------------------------------------------------------------------------|----------------------------------------------------------------------------------------------------|
| the second the second                                                                                                    |                                                                                                    |                                                                                |                                                                                                    |
| A 🖂 🖬 🖼                                                                                                    |                                                                                                    |                                                                                | <ul> <li>Benchrigungseintug für 10M12*</li> </ul>                                                                                                    |
| adaramatung (Jaka)<br>dan<br>Legatangkeng<br>Bengenarang<br>Response (Veine<br>Legagahan (Veine<br>Legagahan (Veine                                                                                                    | Protection "According to the second state (2005)     Evening and a second state (2005)     Evening and a set (1000) for (2006) and (2007)                                                                                                    | 1112.03                                                                        | Hingel Toron (establisher or cyclus) Pinipel courters<br>for Execution is<br>mandel at There on comparison for append                                                                                                    |
| Copper<br>Listers<br>(Copper<br>Copper<br>Copper | Report (Mesophiches) (Senter (Senter))                                                                                                    | 294<br>500<br>310<br>310<br>310<br>310<br>310<br>310<br>310<br>310<br>310<br>3 | Institioner<br>Contractor anteres<br>Contractor anteres<br>Contractor Service II<br>Contractor Service II<br>Contractor II<br>Contractor I |
| Honory<br>Honory                                                                                                    | <ul> <li>a Tarrie 19</li> <li>a Tarrie 19</li> <li>b Tarrie 19</li> <li>c Tarrie 19</li> <li>c Tarrie</li></ul> | Arreger<br>Marine<br>System                                                    |                                                                                                    |
|                                                                                                    | B Base Terr                                                                                                    | e.] (Secto                                                                     |                                                                                                    |

Danach fügen Sie den gewollten Benutzer hinzu mit den aufgeführten Berechtigungen "Methoden ausführen", "Konto aktivieren", "Remoteaktivierung" und unter Anwenden auf "Dieser und untergeordnete Namespaces"

Ergänzend dazu finden Sie eine Dokumentation auch hier in der MSDN.

# Schritt 4 – Dienstberechtigungen setzen

Zuletzt müssen Sie noch sicherstellen, dass wir auf die Diensteverwaltung zugreifen dürfen. Dies geht mittels folgendem Befehl in einer als Administrator gestarteten Eingabeaufforderung (Cmd.exe):

• sc sdset SCMANAGER D:(A;;CCLCRPRC;;;AU)(A;;CCLCRPWPRC;;;SY)(A;;KA;;;BA)S:(AU;FA;KA;;;WD)(AU;OIIOFA;GA;;;WD)

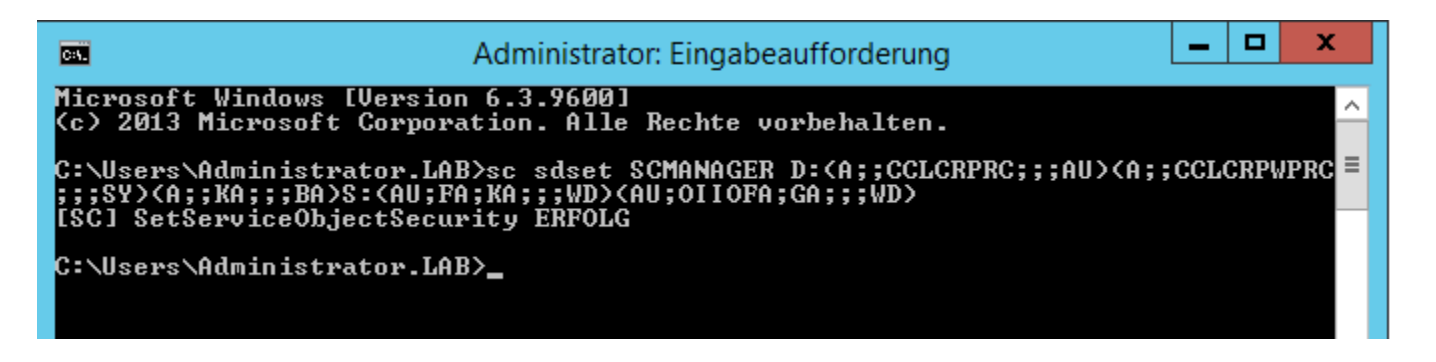

Diese Information basiert auf einem KB Artikel von Microsoft.

## Schritt 5 – Testlauf

Abschließend sollten wir einmal kurz testen ob alles erfolgreich angewandt wurde.

Dazu öffnen wir die **PowerShell** und führen folgenden **Befehlsablauf** durch:

• \$mySession = New-PSSession -ConfigurationName Microsoft.PowerShell -ConnectionUri http://DerServerNameNichtDieIP:5985/wsman -Credential Get-Credential -Authentication kerberos

Anschließend geben Sie die Zugangsdaten des Benutzers ein.

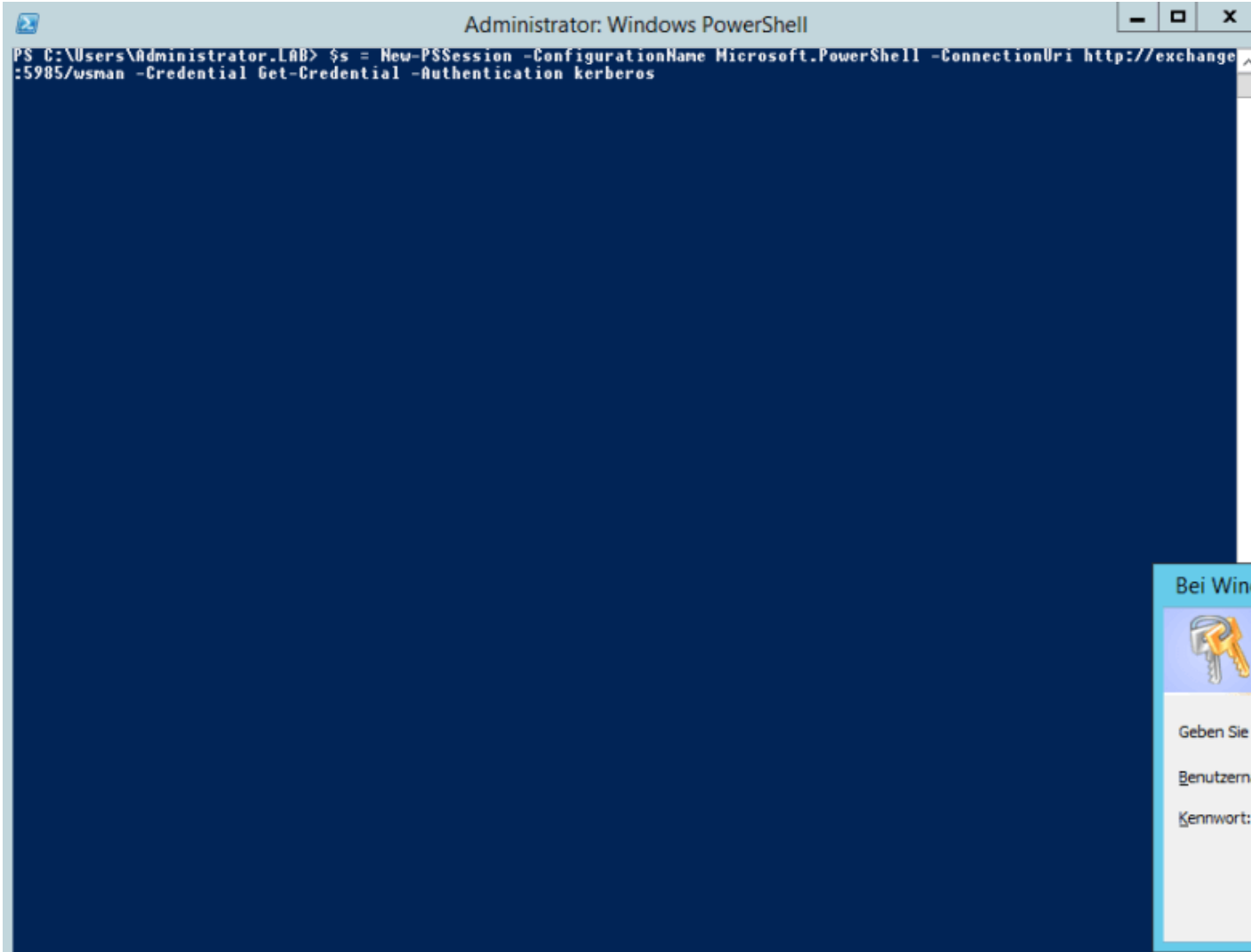

Wenn der Befehl erfolgreich war, sollten Sie dies an einer Änderung der Shell sehen können. Im Fall dieses Beispiels haben wir eine Verbindung zum Exchange Server aufgebaut.

Als nächstes können wir zum Testen noch den Befehl Get-WmiObject Win32\_Service |FT eingeben.

Dadurch haben wir zum einen den WMI Zugriff als auch den Dienstkonto-Zugriff durchgetestet.

|     | -                           |
|-----|-----------------------------|
|     |                             |
|     |                             |
|     |                             |
| do  | ws PowerShell anmelden ? ×  |
|     | GA                          |
| Ihr | e Anmeldeinformationen ein. |
| ame | e: 😰 lab\testlab 🗸 🛄        |
|     | ••••••                      |
|     |                             |
|     | OK Abbrechen                |
| -   |                             |

| exchange]: PS C:\U<br>exchange]: PS C:\U | sers\testlab\Documents≻<br>sers\testlab\Documents≻ | Get-WmiObject Wi | n32_Service ¦F1 | r                  |
|------------------------------------------|----------------------------------------------------|------------------|-----------------|--------------------|
| ExitCode                                 | Name                                               | ProcessId        | StartMode       | State              |
| 1077                                     | AppMgmt                                            | 0                | Manual          | Stopped            |
| 0<br>0                                   | BrokerInfrastruc<br>DcomLaunch                     | 548<br>548       | Auto<br>Auto    | Running<br>Running |
| Ō                                        | Dhep                                               | 688              | Auto            | Running            |
| 1077                                     | EFS                                                | 700<br>0         | Unknown         | Stopped            |
| 0                                        | EventLog                                           | 688              | Auto            | Running            |

Infolge dessen können wir nun ins OCC wechseln und unseren Exchange Gesundheit Sensor mit dem erstellten Benutzer testen.

| Server information Rollen: Mailbox, ClientAccess FQDN: EXCHANGE.lab.server-eye.local Version: Version 15.1 (Build 225.42) Testübersicht Testname Erge Service Check MAPI Connectivity OUM Science Divity OUM Science Divity OU | Exchange Gesundheit Überprüfung hat den Status OK |          |
|----------------------------------------------------------------------------------------------------|---------------------------------------------------|----------|
| Rollen: Mailbox, ClientAccess FQDN: EXCHANGE.lab.server-eye.local Version : Version 15.1 (Build 225.42) Testabersicht Testame Service Check MAPI Connectivity OULL Connectivity OULL CONNECTIVE OULL CONNECTIVE OULL CONNECTIVE OULL CONNECTIVE OULL CONNECTIVE OULL CON | Serverinformation                                 |          |
| FQDN: EXCHANGE.lab.server-eye.local   Version: Version 15.1 (Build 225.42)   Testübersicht   Testame   Service Check   MAPI Connectivity   Active Sync Connectivity                                                                                                    | Rollen: Mailbox, ClientAccess                     |          |
| Version 15.1 (Build 225.42) Testübersicht Testname Service Check MAPI Connectivity Active Sync Connectivity                                                                                                    | FQDN: EXCHANGE.lab.server-eye.local               |          |
| Testübersicht       Ergen         Testname       Ergen         Service Check       O         MAPI Connectivity       O         Active Sync Connectivity       O         Other Generativity       O                                                                                                    | Version: Version 15.1 (Build 225.42)              |          |
| Testübersicht       Erge         Testname       Erge         Service Check       O         MAPI Connectivity       O         Active Sync Connectivity       O         OWL Connectivity       O                                                                                                    |                                                   |          |
| Testname     Erge       Service Check     O       MAPI Connectivity     O       Active Sync Connectivity     O                                                                                                    | Testübersicht                                     |          |
| Service Check     O       MAPI Connectivity     O       Active Sync Connectivity     O                                                                                                    | Testname                                          | Ergebnis |
| MAPI Connectivity 0 Active Sync Connectivity 0                                                                                                    | Service Check                                     | ОК       |
| Active Sync Connectivity 0                                                                                                    | MAPI Connectivity                                 | ОК       |
| All Constitution                                                                                                    | Active Sync Connectivity                          | ОК       |
| OWA Connectivity 0                                                                                                    | OWA Connectivity                                  | ок       |

WebService Connectivity Outlook Connectivity Mailbox-DB Copy State

Unter dem Strich müssen wir also einiges tun um die korrekten Berechtigungen zu setzen. Entscheiden Sie selbst, was für Sie die richtige Vorgehensweise ist 🙂

Wir freuen uns über eine Bewertung!

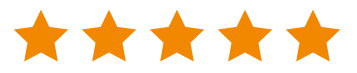

Aktuelles

Lösungen

Partner

Über uns

| Status    |  |
|-----------|--|
|           |  |
| OK        |  |
| OK        |  |
| OK        |  |
| OK        |  |
| <u>nk</u> |  |
| IINKNOWN  |  |
| OK        |  |

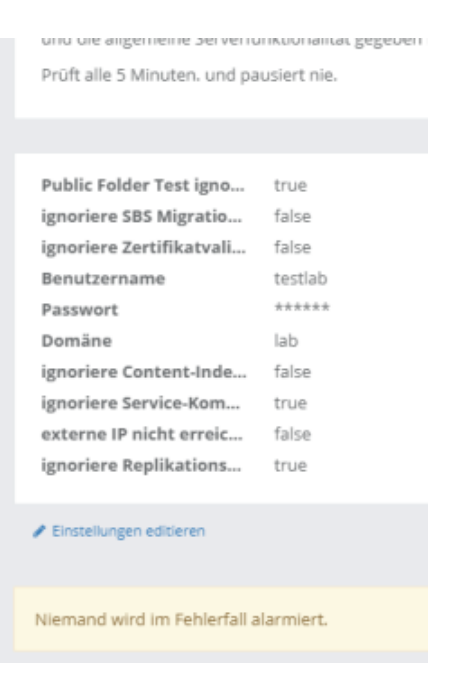

Gütesiegel

Fernwartung

| Blog       | Arbeiten in Echtzeit   | Vorteile           | Team    |
|------------|------------------------|--------------------|---------|
| Termine    | 24/7 Monitoring        | Partner werden     | Presse  |
| Newsletter | Datensicherheit        | Partner finden     | Support |
|            | Erweiterbarkeit        | Referenzen         | Kontakt |
|            | Alle Vorteile anzeigen | Partner Hersteller |         |

server**eye** 

Entwicklung, Hosting und Support erfolgen zu 100% in Deutschland.

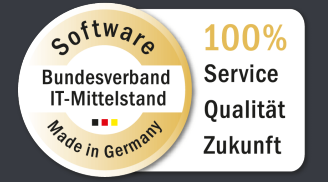

Hier können Sie sich die Datei herunterladen:

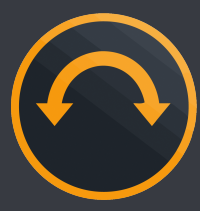

Impressum Datenschutz Nutzungsbedingungen

Login OnlineControlCenter